# Încarcă videoclipuri

Poți să încarci videoclipuri pe YouTube în câțiva pași simpli. Folosește instrucțiunile de mai jos, pentru a încărca videoclipuri de pe un computer sau de pe un dispozitiv mobil.

Computer Android iPhone și iPad

# Încarcă videoclipuri în YouTube Studio

- 1. Conectează-te la YouTube
- 2. În colțul din dreapta sus, selectează Creează un videoclip sau o postare 💷 > Încarcă un videoclip.
- 3. Selectează fișierul pe care vrei să-l încarci.

Dacă închizi experiența de încărcare înainte să alegi setările, videoclipul va fi salvat ca nefinalizat în pagina Videoclipuri

#### Pasul 1: adaugă informațiile de bază

Adaugă detalii importante la videoclip.

| Titlu                                              | Titlul videoclipului. Acest câmp este obligatoriu.                                                                                                    |
|----------------------------------------------------|----------------------------------------------------------------------------------------------------|
| Descriere                                          | Informațiile care apar sub videoclip.                                                                                                    |
| Miniatură                                          | Imaginea pe care o vor vedea spectatorii înainte să dea clic pe videoclip.                                                                                                    |
| Playlisturi                                        | Adaugă videoclipul într-unul dintre playlisturile existente sau creează unul nou.                                                                                                    |
| Public                                             | Pentru a respecta Children's Online Privacy Protection Act (COPPA – Legea<br>privind protejarea confidențialității online a copiilor), ai obligația să ne spui<br>dacă videoclipurile tale sunt destinate copiilor. |
| Restricție în<br>funcție de<br>vârstă<br>(avansat) | Restricționează în funcție de vârstă videoclipurile care nu sunt adecvate pentru<br>toate segmentele de vârstă.                                                                                                    |

#### Pasul 2: alege setările avansate

În partea de jos a paginii cu detalii, selectează MAI MULTE OPȚIUNI pentru a alege setările avansate.

Notă: s-ar putea ca unele funcții să nu fie disponibile dacă videoclipul încă se procesează. Poți să încarci videoclipul ca "Nelistat" și să adaugi aceste funcții după finalizarea procesării. Află cum să modifici setarea de confidențialitate a videoclipului după ce l-ai încărcat.

| Promovare<br>plătită      | Informează spectatorii și YouTube că videoclipul include promovare plătită.                                                                                          |
|---------------------------|----------------------------------------------------------------------------------------------------|
| Etichete                  | Adaugă cuvinte cheie descriptive pentru a contribui la corectarea greșelilor de căutare.                                                                             |
|                           | Etichetele pot fi utile în cazul în care conținutul videoclipului este scris de regulă<br>greșit. Altfel, etichetele joacă un rol mic în descoperirea videoclipului. |
| Limba                     | Selectează limba originală a videoclipului.                                                                                                    |
| Subtitrări                | Încarcă fișierele de subtitrare.                                                                                                    |
| Data<br>înregistrării     | Introdu data la care a fost înregistrat videoclipul.                                                                                                    |
| Locația<br>videoclipului  | Adaugă locația în care a fost filmat videoclipul.                                                                                                    |
| Data<br>înregistrării     | Introdu data la care a fost înregistrat videoclipul.                                                                                                    |
| Licență și<br>distribuire | Alege între licența standard privind drepturile de autor și licențaCreative Commons.                                                                                 |
|                           | Selectează dacă videoclipul poate fi încorporat pe alte site-uri. Menționează dacă<br>vrei să trimiți abonaților notificări privind videoclipul nou.                 |
| Categorie                 | Selectează categoria videoclipului, cum ar fi educație sau comedie.                                                                                                  |
| Comentarii<br>și evaluări | Alege dacă spectatorii pot lăsa comentarii la videoclip. Alege dacă spectatorii pot vedea câte aprecieri și neaprecieri are videoclipul.                             |

# Pasul 3: (dacă ești eligibil(ă)) alege modul în care dorești să generezi bani

Folosește pagina Generarea de bani ca să activezi sau să dezactivezi generarea de bani pentru videoclipul tău. Doar membrii Programului de parteneriat YouTube sunt eligibili pentru generarea de bani.

## Pasul 4: adaugă elemente video

Adaugă carduri și ecrane de final pentru a arăta spectatorilor videoclipuri similare, site-uri și îndemnuri.

| Ecran<br>de final | Adaugă elemente vizuale la finalul videoclipului. Videoclipul trebuie să aibă cel puțin<br>25 de secunde pentru a-i adăuga un ecran de final. Această opțiune este disponibilă<br>numai după ce a fost procesat videoclipul. |
|-------------------|----------------------------------------------------------------------------------------------------|
| Carduri           | Adaugă conținut interactiv în videoclipul tău. Această opțiune este disponibilă<br>numai după ce a fost procesat videoclipul.                                                                                                |

### Pasul 5: previzualizează și publică

Deschide pagina **Vizibilitate** pentru a alege setarea de confidențialitate a videoclipului și pentru a alege ora de publicare.

- Pentru a publica videoclipul acum: selectează Publică acum și alege setarea de confidențialitate a videoclipului.
  - Sfat: încarcă videoclipul ca "nelistat" pentru a te asigura că nu sunt probleme legate de generarea de bani sau de procesare a videoclipului înainte de a fi publicat.
- **Pentru a publica videoclipul mai târziu**: selectează Programează și alege data la care dorești să fie publicat videoclipul. Videoclipul tău va fi privat până la data respectivă.
  - Pentru a configura o Premieră, bifează caseta de lângă "Setează ca Premieră". Videoclipurile nelistate și cele private pot fi și ele transformate în Premiere după încărcare.

Înainte de a finaliza, previzualizează modificările și asigură-te că respectă politicile YouTube.